## GO2 FOUNDATION FOR LUNG CANCER

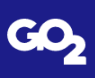

For some users, one setting will need to be changed in Excel to allow Macros to run on Windows-based computers. This is a required change but it only needs to be completed one time.

## Modify Excel Default Setting to Allow All Macros to Run

- Open Excel; any file (or no file) is fine as you will not be saving any files
- On your Excel tool bar at the top left, select "File" then "Options"
- In the new window that appears select "Trust Center" then "Trust Center Settings"
- Select the radio button next to "Enable all macros"
- Select "OK" when prompted to exit out of all screens
- Close Excel; there is no need to save the Excel file if you have one open
- That's It! You will never need to complete this step again.

## GO2 FOUNDATION FOR LUNG CANCER

For some users, one setting will need to be changed in Excel to allow Macros to run on Windows-based computers. This is a required change but it only needs to be completed one time.

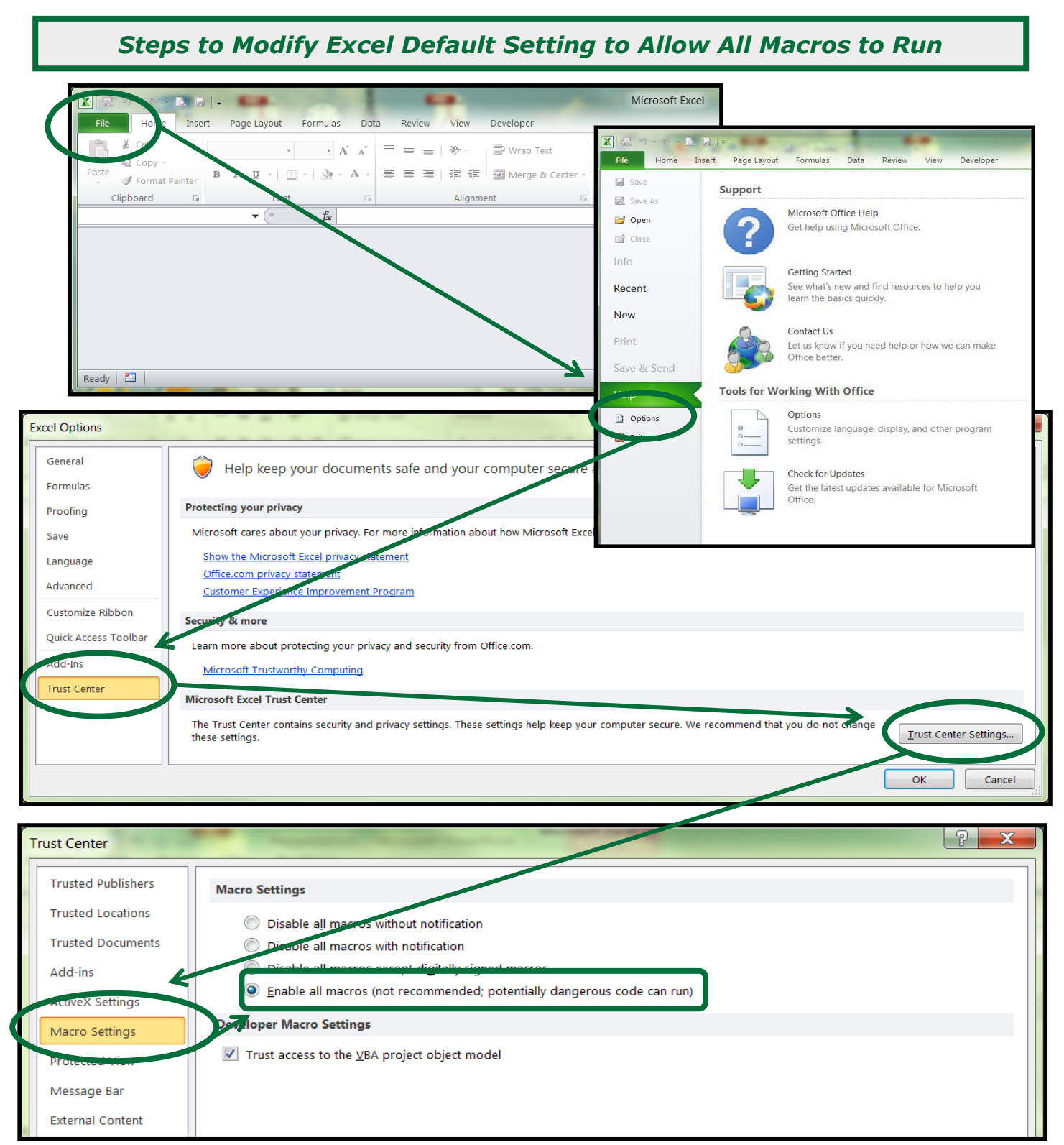

Developed Exclusively for the GO2 Foundation for Lung Cancer by The FiscalHealth Group, LLC